## Kā aizpildīt importa muitas deklarāciju ar papildu datiem?

Aizpildot Importa muitas deklarāciju pasta sūtījumiem, sistēma Jūs var novirzīt *Importa muitas deklarācijas ar papildu datiem* aizpildīšanai tad, ja:

a) sūtījuma preču vērtība pārsniedz 150 EUR

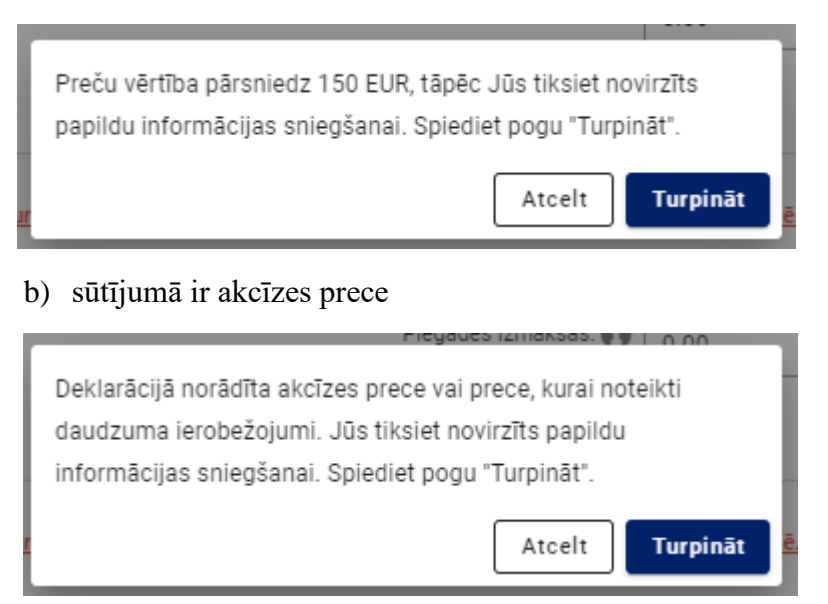

Pēc pogas "Turpināt" nospiešanas tiks atvērta *Importa muitas deklarācija pasta sūtījumiem ar papildu datiem*, kurā būs redzama informācija, ko norādījāt, aizpildot Importa muitas deklarāciju pasta sūtījumiem.

| Statuss: Jauna                                        | Sta               | tusa maiņas datums: 21.11.2023 22:07:09 |                         | Deklarācijas numurs (MRN): |                                |  |
|-------------------------------------------------------|-------------------|-----------------------------------------|-------------------------|----------------------------|--------------------------------|--|
| 0 Sütījuma dati                                       | 2 Nosūtītājs      | 3 Preces                                |                         | Papildu informācija        | S Nodoklis                     |  |
| Preču izcelsmes valsts                                | • 0               |                                         |                         |                            |                                |  |
| Izvēlieties preces no klasifikatora:                  |                   |                                         |                         |                            |                                |  |
| Preces apraksts 🚯                                     |                   | Cena 🚯                                  | Valūta 🚯                | Svars (kg) 🚯               | Dzēst                          |  |
| 1 Sieviešu apģērbi (izņemot T kreklus un U krekliņus) | •                 | 165                                     | EUR - Euro              |                            | 面                              |  |
| gabali 🚱<br>Papildmērvienība:                         | ]                 | Preču cena kopā:                        | 165.00 EUR (165.00 EUR) |                            |                                |  |
| Plegādes izmaksas: 🚯 0.00                             |                   |                                         | 0.00                    |                            | •                              |  |
|                                                       |                   |                                         | 4/1                     | 7                          | Aizvērt Dzēst Atpaka] Turpināt |  |
| Laukā                                                 | uizcelsmes valsts |                                         | • O                     | jānorāda valsts,           | kurā                           |  |
| razota prec                                           | ie, ja ta atsķīra | s no nosulisanas va                     | lists.                  |                            |                                |  |
| Laukā                                                 | (kg) 🚹            | norād                                   | liet preces svaru.      |                            |                                |  |

Ja nepieciešams, var pievienot preces, spiežot pogu "Pievienot nākamo preci" un norādot visu prasīto informāciju: preces aprakstu, cenu, preces svaru.

| 1 Sütījuma dati                                                                                  | 2 Nosūtītājs | 3 Preces                                 |                                 | Papildu informācija |               | 6       | Nodoklis |
|--------------------------------------------------------------------------------------------------|--------------|------------------------------------------|---------------------------------|---------------------|---------------|---------|----------|
| Preču izcelsmes valsts                                                                           | • 0          |                                          |                                 |                     |               |         |          |
| Izvēlieties preces no klasifikatora:                                                             |              |                                          |                                 |                     |               |         |          |
| Preces apraksts 🚯                                                                                |              | Cena 🚯                                   | Valūta 🚯                        | Svars (kg) 🛐        | Dzēst         |         |          |
| Sieviešu apģērbi (izņemot T kreklus un U krekliņus)                                              | <b>.</b>     | 165                                      | EUR - Euro 💌                    | 1                   | Û             |         |          |
| gabali   Papildměrveníbe: 2 00000   8/17   Picvienot nákamo preci   Neatrodu preci klasifikatorá |              | Preču cena kopā:<br>Piegādes izmaksas: 🚯 | 165.00 EUR (165.00 EUR)<br>0.00 | ]                   | ]             |         |          |
|                                                                                                  |              |                                          |                                 | ſ                   | Aizvērt Dzēst | Atpakaj | Turpināt |

Deklarācijas sadaļā "Papildu informācija", ja vēlaties, norādiet savu kontaktinformāciju un varat pievienot dokumentus, kas sniedz informāciju par preci un tās vērtību.

| 1 Sūtījuma dati                      | Nosūtītājs                                                                                                    | 3 Preces          | Papildu informācija | 5 Nodoklis                                |  |  |  |  |
|--------------------------------------|----------------------------------------------------------------------------------------------------|-------------------|---------------------|-------------------------------------------|--|--|--|--|
| Aicinām norādīt savu kontaktinform   | Aicinām norādīt savu kontaktinformāciju, lai nepieciešamības gadījumā muitas amatpersona ar Jums varētu sazināties: |                   |                     |                                           |  |  |  |  |
| Tālruņa numurs                       | E-pasta adre                                                                                                    | e                 |                     |                                           |  |  |  |  |
| Pievienojiet preču iegādi apliecinoš | o/ ۵۶<br>us dokumentus (ieteicams norādīt, nav obligāti): 🚯                                                         |                   |                     | 0 / 256                                   |  |  |  |  |
| Pielikumi (0)                        |                                                                                                    |                   |                     | ^                                         |  |  |  |  |
| Pielikums                            | Pielikuma apraksts                                                                                                  |                   |                     |                                           |  |  |  |  |
|                                      |                                                                                                    | Nav pieejamu datu |                     |                                           |  |  |  |  |
|                                      |                                                                                                    |                   | Rezultātu skaits    | apā <u>25 ▼</u> no < >                    |  |  |  |  |
|                                      |                                                                                                    |                   |                     | Pievienot pielikumu                       |  |  |  |  |
| Piezīmes (neobligāts lauks)          |                                                                                                    |                   |                     |                                           |  |  |  |  |
|                                      |                                                                                                    |                   |                     |                                           |  |  |  |  |
|                                      |                                                                                                    |                   | Aizvērt             | 0 / 1000<br>Dzēst Atpakaļ <b>Turpināt</b> |  |  |  |  |
|                                      |                                                                                                    |                   |                     |                                           |  |  |  |  |
|                                      |                                                                                                    |                   |                     |                                           |  |  |  |  |
|                                      |                                                                                                    |                   |                     |                                           |  |  |  |  |

Kad deklarācija aizpildīta, spiediet pogu

Tiks atvērta deklarācijas nākošā sadaļa "Nodoklis", kur būs redzami par deklarācijā norādītajām precēm aprēķinātie nodokļi.

Turpināt

| 1 Sūtījuma dati  | (2) Nosūtītājs                                      |                   | ③ Preces      |              | Papildu informācija | 3 Nodokiis                         |
|------------------|-----------------------------------------------------|-------------------|---------------|--------------|---------------------|------------------------------------|
| Nodokļu aprēķins |                                                     |                   |               |              |                     | ^                                  |
| Preces Nr.       | Preces apraksts                                     | Preces cena (EUR) | Nodokļa veids | Nodokļa bāze | Nodokja likme       | Maksājamā nodokļa summa            |
| 1                | Sieviešu apģērbi (izņemot T kreklus un U krekliņus) | 165.00            | A00           | 165          | 12 %                | 19.80                              |
|                  |                                                     |                   | 800           | 184.8        | 21 %                | 38.81                              |
|                  |                                                     |                   |               |              |                     | Maksājamie nodokļi kopā: 58.61 EUR |
|                  |                                                     |                   |               |              |                     | Aizvērt Dzēst Atpakaļ lesniegt     |

Notiks deklarācijā ievadīto datu automātiska pārbaude.

Deklarācija pašlaik tiek apstrādāta asinhroni.

Lūdzu uzgaidiet. Deklarācijā ievadītie dati tiek pārbaudīti.

Tiklīdz deklarācijā ievadīto datu pārbaude būs pabeigta, tiks attēlots paziņojums par to, ka deklarācija ir pieņemta. Deklarācijas augšējā daļā būs redzams deklarācijas statuss un deklarācijas numurs (MRN).

| Deklarācija ir pieņemta. Pareitzamais apotādes lakis - 4" minītē(s). Lūtzam sekot līdzi multas deklarācijas statusa izmaiņām sadaļā "Manas deklarācijas". |                                            |                                         |                                               |   |  |
|----------------------------------------------------------------------------------------------------|--------------------------------------------|-----------------------------------------|-----------------------------------------------|---|--|
| Pamatdati                                                                                                    |                                            |                                         |                                               | ^ |  |
| Statuss: Pieņemta                                                                                                    | Statusa maiņas datums: 21.11.2023 22:25:27 | Pieņemšanas datums: 21.11.2023 22:25:27 | Deklarācijas numurs (MRN): 23LV000240R0011NR9 |   |  |

Pēc deklarācijas apstrādes tā iegūs statusu "Gaida maksājumu". Lai samaksātu par deklarāciju aprēķinātos nodokļus, ir jāatver deklarācija sadaļā "Nodoklis" un jāspiež poga "Maksāt".

Sadaļā "Nodoklis" par deklarāciju aprēķinātie nodokļi ir attēloti sadalījumā pa nodokļu veidiem. Katrs nodoklis ir jāapmaksā atsevišķi.

| Deklarācijas pārbaude ir pabelgta. Lūdzam veikt aprēķināto nodokļu samaksu, deklarācijas sadaļā "Nodoklis" spiežot pogu "Maksāt". |                                                     |                                    |                  |                                         |                     |                                   |          |
|----------------------------------------------------------------------------------------------------|-----------------------------------------------------|------------------------------------|------------------|-----------------------------------------|---------------------|-----------------------------------|----------|
| Pamatdati                                                                                                    |                                                     |                                    |                  |                                         |                     |                                   | ^        |
| Statuss: Gaida maksā                                                                                                    | i <b>jumu</b> Statusa n                             | naiņas datums: 21.11.2023 22:28:28 | Pieņe            | Pieņemšanas datums: 21.11.2023 22:25:27 |                     | urs (MRN): 23LV000240R0011NR9     |          |
| 1 Sūtījuma dati                                                                                                    | 2 Nosūt                                             | ītājs                              | 3 Preces         |                                         | Papildu informācija | S Node                            | oklis    |
| Nodokļu aprēķins                                                                                                    |                                                     |                                    |                  |                                         |                     | ,                                 | ~        |
| Preces Nr.                                                                                                    | Preces apraksts                                     | Preces cena (EUR)                  | Nodokļa veids    | Nodokļa bāze                            | Nodokļa likme       | Maksājamā nodokļa summa           |          |
| 1                                                                                                    | Sieviešu apģērbi (izņemot T kreklus un U krekliņus) | 165.00                             | ADD              | 165                                     | 12 %                | 19.80                             |          |
|                                                                                                    |                                                     |                                    | B00              | 184.8                                   | 21 %                | 38.81                             |          |
|                                                                                                    |                                                     |                                    |                  |                                         |                     | Maksājamie nodokļi kopā: 58.61 El | UR       |
| Maksājamo nodokļu sumn                                                                                                    | las                                                 |                                    |                  |                                         |                     | ,                                 | <b>`</b> |
| Ar pärskaitījumu (levedm                                                                                                    | uitas nodoklis: LV32TREL1060000611000) (1)          |                                    |                  |                                         |                     | ^                                 |          |
| Nodokļa veids                                                                                                    | Nodokļa nosaukums (saīsinājums)                     |                                    |                  | Nodokļa summa Apmaksas statuss          |                     |                                   |          |
| A00                                                                                                    | Muitas nodokļi                                      |                                    |                  | 19.80 EUR                               |                     |                                   |          |
|                                                                                                    |                                                     |                                    | Kopā:            | 19.80 EUR Jäapmaksä                     |                     |                                   |          |
|                                                                                                    |                                                     |                                    | Bankas konts: LV | /32TREL1060000611000 Maksāt             |                     |                                   |          |
| Ar pārskaitījumu (PVN uz                                                                                                    | robežas: LV66TREL1060000513000) (1)                 |                                    |                  |                                         |                     | ^                                 |          |
| Nodokļa veids                                                                                                    | Nodokļa nosaukums (saīsinājums)                     |                                    |                  | Nodokļa summa Apmaksas statuss          |                     |                                   |          |
| B00                                                                                                    | Pievienotās vērtības nodoklis (PVN)                 |                                    |                  | 38.81 EUR                               |                     |                                   |          |
|                                                                                                    |                                                     |                                    | Kopā:            | 38.81 EUR Jäapmaksä                     |                     |                                   |          |
|                                                                                                    |                                                     |                                    | Bankas konts: LV | /66TREL1060000513000 Maksāt             |                     |                                   |          |